1. After opening the PDF Form, click "**File**" at the top left corner of the screen and then select "**Properties**" from the menu.

| <b>→</b> | e-Memorial Form (LR152A) – for lodging solicit<br>File Edit View Sign Window Help                                   | ors 電子註冊摘要表材     | 格 (LR152A) - 供继交文書的律師行使用 (SECURED) - Adobe Acrobat Reader DC (32-bit)                                                                                                    |          |  |  |  |  |  |  |
|----------|----------------------------------------------------------------------------------------------------|------------------|----------------------------------------------------------------------------------------------------|----------|--|--|--|--|--|--|
|          | Open     Open     Reopen PDFs from last session <u>Create PDF</u>                                                   | Ctrl+O           |                                                                                                    | Ţ        |  |  |  |  |  |  |
|          | Insert Pages                                                                                                    | Ctd+S            | MEMORIAL of an instrument to be registered in the Land Registry<br>under the Land Registration Ordinance<br>依據土地註冊條例在土地註冊處註冊的文書之註冊摘要                                                                     |          |  |  |  |  |  |  |
|          | Save <u>A</u> s<br>Convert to Wo <u>r</u> d, Excel or PowerPoint<br>Sa <u>v</u> e as Text<br>Co <u>m</u> press File | Shift+Ctrl+S     | Solicitors Code of lodging firm<br>交付文書預約行約律時代號<br>Eee<br>融冊覺用 \$210 \$230 \$450 \$1000 \$2000 \$<br>Nature and object of the instrument 文書的性質及目的                                                        | )        |  |  |  |  |  |  |
|          | Password Protect  Password Protect  Share File  Revert Close File                                                   | Ctrl+W           | Property Reference Number (If any) 物業參考編號 (如有的話) Cert Actions/Shares Act 后来地址 行動 利用 ey text 輸入文<br>+ - Address (if applicable; including the address in the Chinese language, if known) 地址 (如適用、包括所知悉的中文 | <b>产</b> |  |  |  |  |  |  |
|          | Prop <u>e</u> rties                                                                                                 | Ctrl+D           |                                                                                                    |          |  |  |  |  |  |  |
|          | Erint<br>Exit Application                                                                                           | Ctrl+P<br>Ctrl+Q |                                                                                                    |          |  |  |  |  |  |  |

2. The version information of the PDF Form can be found in the field "**Description**" in the pop-up message box (e.g. "Version Released in March 2018 二零一八年三月版")

| 文刊义者律即行时律問                                                                                                    | dging firm Regist<br>形代號 Fee<br>註冊費                                                                                                    | 用 \$210                                      | tk the appropriat<br>\$230 \$45 | e box 請選擇合<br>0 \$1000 | 邁方格<br>\$2000 | Other (plea<br>其他 (謂註明<br>\$ | e specify)<br>) | c      | 前半期明 相設 標準           |
|----------------------------------------------------------------------------------------------------|----------------------------------------------------------------------------------------------------|----------------------------------------------|---------------------------------|------------------------|---------------|------------------------------|-----------------|--------|----------------------|
|                                                                                                    | Nature                                                                                                    | and object of t                              | he in strument                  | 文書的性質及                 | 目圴            |                              |                 |        | 列印 Print<br>重設 Clear |
| Property Referen                                                                                              | ce Number (if any) 物業                                                                                                    | 參考編號 (如有的                                    | 話) Get Address                  | /Shares/Lot 檢          | 教地址/份書        | <mark>/地段</mark> By tex      | 輸入文字            |        | 預覽 Preview           |
| ocument Propertie                                                                                             | 95                                                                                                    |                                              |                                 |                        |               |                              |                 |        |                      |
| Description Secu                                                                                              | irity Fonts Cus                                                                                                    | tom Advanc                                   | ed                              |                        |               |                              |                 |        |                      |
| Description                                                                                                   |                                                                                                    |                                              |                                 |                        |               |                              |                 |        |                      |
| File                                                                                                    | LR152A                                                                                                    |                                              |                                 |                        |               |                              |                 |        |                      |
| Title                                                                                                    | e-Memorial Form                                                                                                    | (LR152A) – fo                                | r lodging soli                  | citors 電子詞             | 主冊摘要調         | 長格 (LR152                    | 4) - 供遞交文       | 書的律師行使 | 用                    |
| Author:                                                                                                    | 'The Land Registr                                                                                                    | y 土地註冊處'                                     |                                 |                        |               |                              |                 |        |                      |
| Cubicate                                                                                                    | Version released in                                                                                                    | March 2019                                   | 一國二八年日                          | : 8 HF                 |               |                              |                 |        |                      |
| K                                                                                                    |                                                                                                    |                                              | ^                               |                        |               |                              |                 |        |                      |
| Keywords:                                                                                                    |                                                                                                    |                                              |                                 |                        |               |                              |                 |        |                      |
|                                                                                                    |                                                                                                    |                                              |                                 |                        |               |                              |                 |        |                      |
|                                                                                                    |                                                                                                    |                                              |                                 |                        |               |                              |                 |        |                      |
|                                                                                                    |                                                                                                    |                                              |                                 |                        |               |                              |                 |        |                      |
| Created:                                                                                                    | 1/1/2018 15:35:22                                                                                                    |                                              |                                 |                        |               |                              |                 |        |                      |
| Created:<br>Modified:                                                                                         | 1/1/2018 15:35:22<br>29/7/2021 15:23:30                                                                                                    |                                              |                                 |                        |               |                              |                 |        |                      |
| Created:<br>Modified:<br>Application:                                                                         | 1/1/2018 15:35:22<br>29/7/2021 15:23:30<br>Designer 6.5                                                                                                    |                                              |                                 |                        |               |                              |                 |        |                      |
| Created:<br>Modified:<br>Application:<br>Advanced                                                             | 1/1/2018 15:35:22<br>29/7/2021 15:23:30<br>Designer 6.5                                                                                                    |                                              |                                 |                        |               |                              |                 |        |                      |
| Created:<br>Modified:<br>Application:<br>Advanced<br>PDF Produce                                              | 1/1/2018 15:35:22<br>29/7/2021 15:23:30<br>Designer 6.5                                                                                                    |                                              |                                 |                        |               |                              |                 |        |                      |
| Created:<br>Modified:<br>Application:<br>Advanced<br>PDF Produce<br>PDF Versie                                | 1/1/2018 15: 35:22<br>29/7/2021 15:23:30<br>Designer 6.5<br>er: Designer 6.5<br>on: 1.7, Adobe Ext                                                                                      | ension Level 8                               | (Acrobat X)                     |                        |               |                              |                 |        |                      |
| Created:<br>Modified:<br>Application:<br>Advanced<br>PDF Produce<br>PDF Versio<br>Locatio                     | 1/1/2018 15: 35:22<br>29/7/2021 15:23:30<br>Designer 6.5<br>                                                                                                    | ension Level 8<br>orial Form\                | (Acrobat X)                     |                        |               |                              |                 |        |                      |
| Created:<br>Modified:<br>Application:<br>Advanced<br>PDF Produc<br>PDF Versi<br>Locatio<br>File Si            | 1/1/2018 15: 35:22<br>29/7/2021 15:23:30<br>Designer 6.5<br><br>Designer 6.5<br><br>1.7, Adobe Ext<br>on: 1.7, Adobe Ext<br>on: L:\PD\e-Mem<br>ze: 388.08 KB (397                       | ension Level 8<br>orial Form\<br>;392 Bytes) | (Acrobat X)                     |                        |               |                              |                 |        |                      |
| Created:<br>Modified:<br>Application:<br>Advanced<br>PDF Produc<br>PDF Versi<br>Locatic<br>File Si<br>Page Si | 1/1/2018 15:35:22<br>29/7/2021 15:23:30<br>Designer 6.5<br>er: Designer 6.5<br>er: 1.7, Adobe Ext<br>on: 1.7, Adobe Ext<br>on: L:\PD\e-Mem<br>ze: 388.08 KB (397<br>ze: 8.27 x 11.69 in | ension Level 8<br>orial Form\<br>,392 Bytes) | (Acrobat X)<br>Num              | ber of Pages           | : 1           |                              |                 |        |                      |